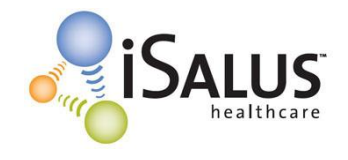

## A. Choosing your CMS-1500 Form Version for the whole database

*This selection will affect <u>all payers</u> in your database.* 

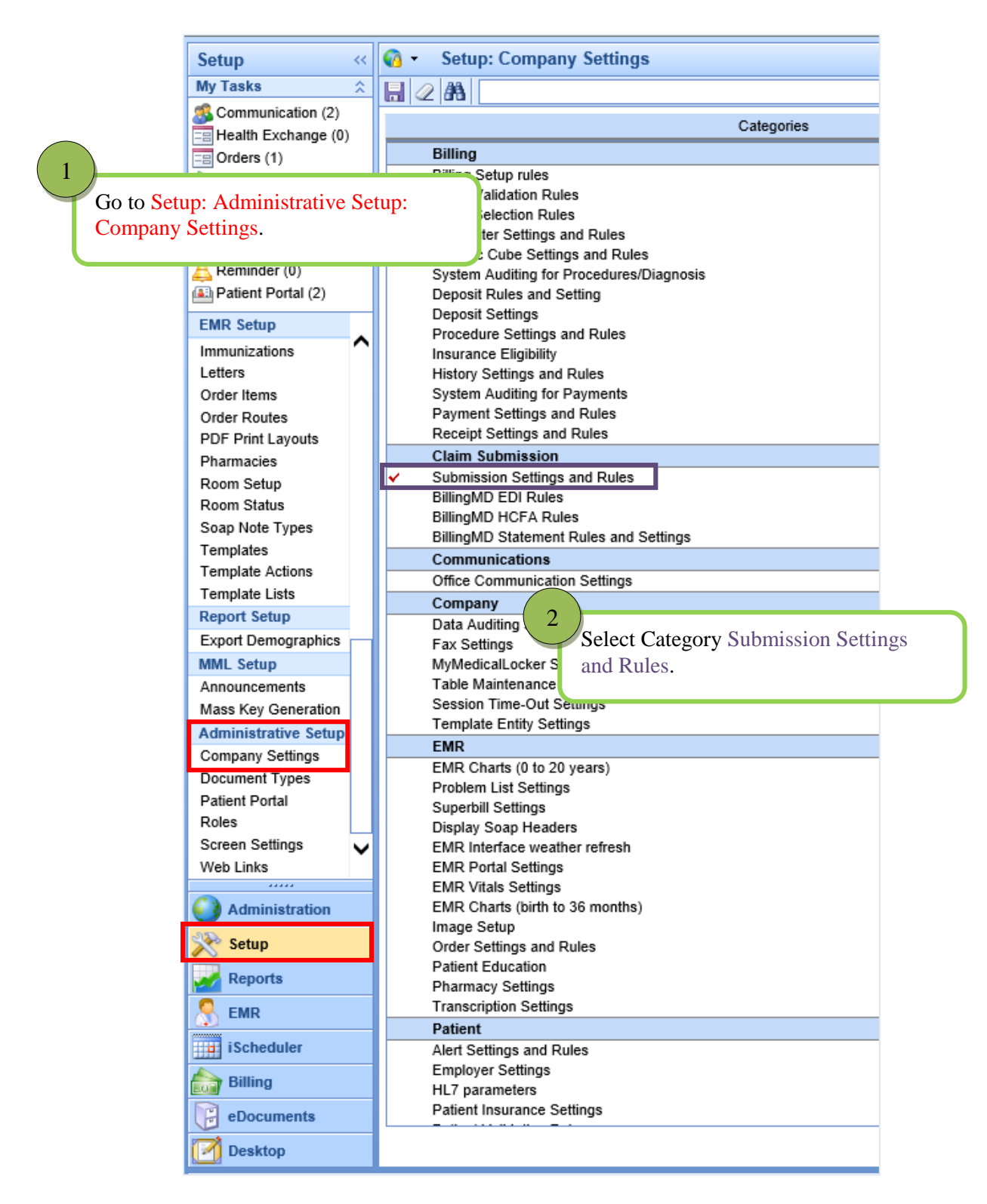

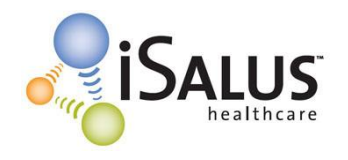

## CMS-1500 Form Selection

OFFICEEMR<sup>TM</sup>

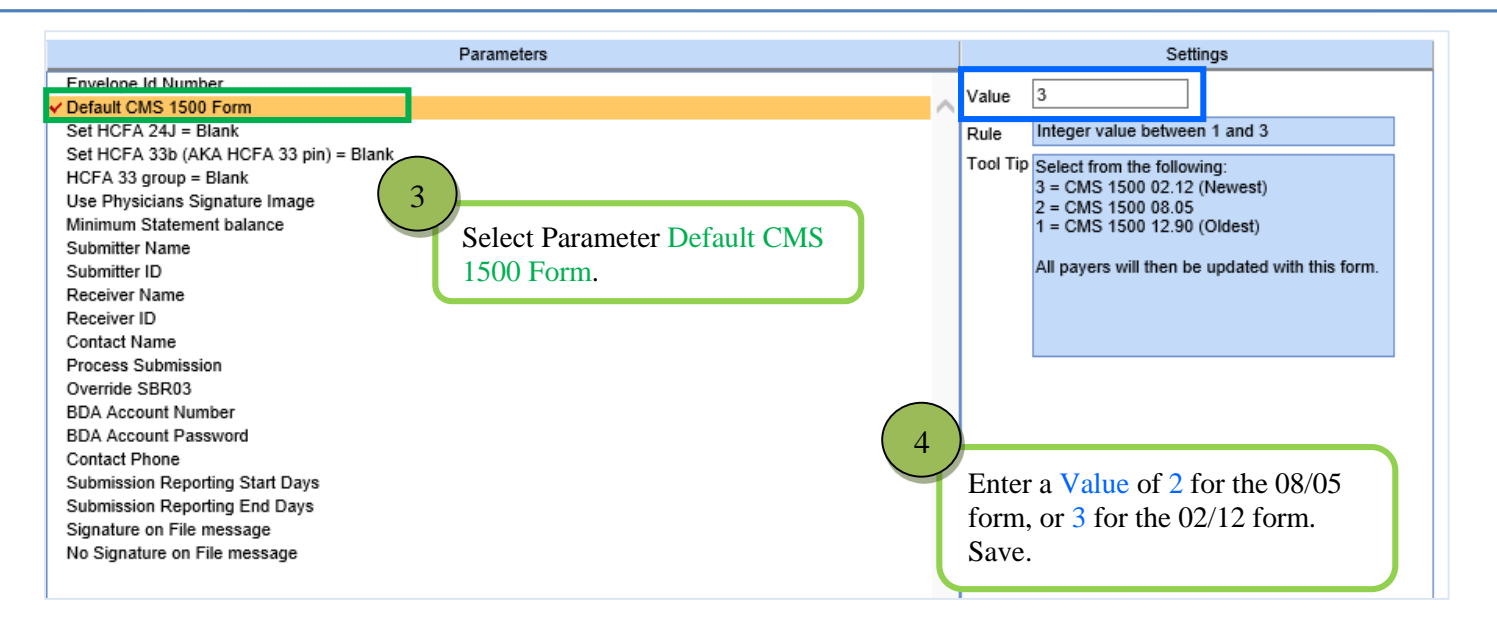

B. Choosing your CMS-1500 Form Version on a payer-by-payer basis. *This selection allows you to set the form version for an individual payer.* 

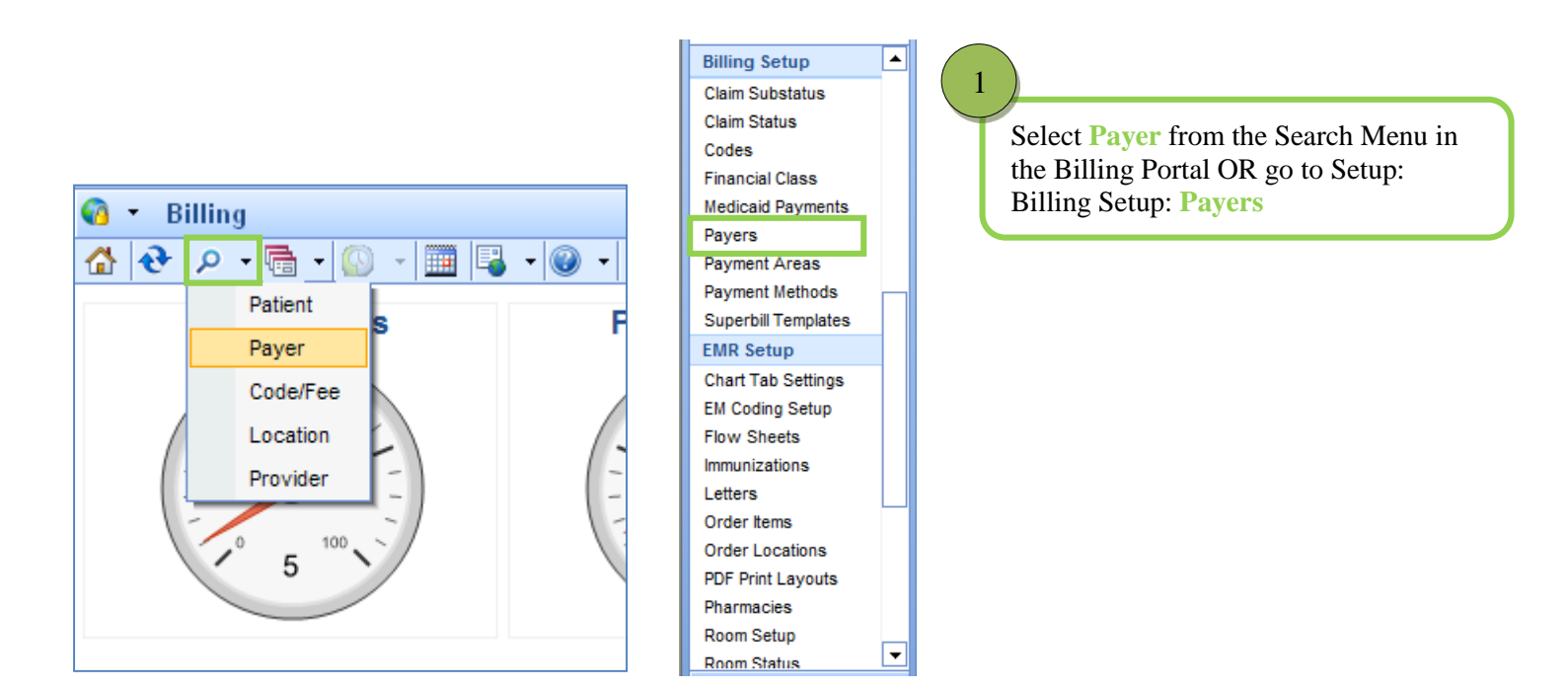

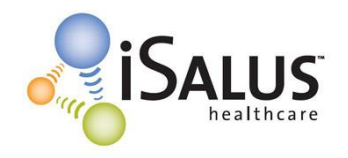

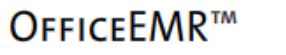

YOUR COMPLETE SOLUTION.

| Search Windows                                                 |                 |                  |                 |         |       |          |              |        |  |
|----------------------------------------------------------------|-----------------|------------------|-----------------|---------|-------|----------|--------------|--------|--|
| 🚨 🚔 🖗 🔗 🏕 🖻 Payer Search                                       |                 |                  |                 |         |       |          |              |        |  |
| – Payer S <u>e</u> arch                                        |                 |                  |                 |         |       |          |              |        |  |
| Sys Id                                                         | Name ins%       |                  | Pa              | ayer ID |       |          | Active Ye    | s 🗸    |  |
| Address 1                                                      |                 | City             | St              | tate    | Y Zip |          | Max Rows     | 25     |  |
| Fin. Class 1                                                   | N               | Fin. Class 2     |                 |         | *     |          | Search       | Clear  |  |
| Search Results                                                 |                 |                  |                 |         |       |          |              |        |  |
| Payer Search R                                                 | esults          |                  |                 |         |       |          | Row 1        | of 3 😒 |  |
| ▲ Sys ID                                                       | Name            | Address1         | City            | State   | Zip   | Payer ID | Fin. Class 1 | Fi     |  |
| 1 168322 Ins                                                   | stil Health Ppo | 1234 Test Street | Camden          | SC      | 29020 | PAPER    |              |        |  |
| 2 38271 Ins                                                    | surance Center  | 1234 Test Street | N.richland Hill | тх      | 76182 | Paper    |              |        |  |
| 3 172191 Ins                                                   | surance Today   | Address          | City            | IN      | 99999 | 99999    | Commercial   |        |  |
| Search for the payer<br>you wish to update.<br>Open the payer. |                 |                  |                 |         |       |          |              |        |  |
|                                                                |                 |                  |                 |         |       |          |              | Close  |  |

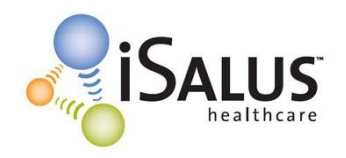

## CMS-1500 Form Selection

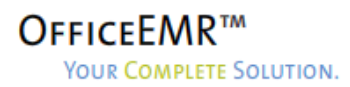

| Aetna Webpage Dialog                                                                                                    |                                                                                                    |  |  |  |  |  |
|----------------------------------------------------------------------------------------------------|----------------------------------------------------------------------------------------------------|--|--|--|--|--|
| CMS Settings   HCFA Form CMS 1500 02.12   Signature Image Up Case   Blank Payer Address Separate Taxes   Field 17a Separate Taxes   Field 24k Separate Taxes   Field 32b Separate   Field 33 Address Separate   Field 33b (Group) Separate   Display space between qualifier and id | Definition Patent   Patent Select the appropriate form from the HCFA Form dropdown box.   Patient Signature (12) mm/dd/yy   Patient Signature (12) mm/dd/yy   Patient Signature (12) mm/dd/yy   Patient Signature (12) mm/dd/yy   Patient Signature (12) mm/dd/yy   Patient Signature (12) mm/dd/yy   Patient Signature (12) mm/dd/yy   Patient Signature (12) mm/dd/yy   Patient Signature (12) mm/dd/yy   Insure mm/dd/yy   Patient Signature (12) mm/dd/yy   Insure mm/dd/yy   Insure mm/dd/yy   Insure mm/dd/yy   Insure mm/dd/yy   Insure mm/dd/yy   Insure mm/dd/yy   Insure mm/dd/yy   Insure mm/dd/yy   Insure mm/dd/yy   Insure mm/dd/yy   Insure mm/dd/yy   Insure mm/dd/yy   Insure mm/dd/yy   Insure mm/dd/yy   Insure mm/dd/yy |  |  |  |  |  |
| Electronic Settings    837 -   Send Contract Information   Send 2310 Payer primary identifiers   Send Other Payer primary identifiers   Send Other Payer legacy identifiers   Ignore 2310b Taxonomy (5010)   Clear   Delete                                                         | Claim Level Procedure Level Both                                                                                                    |  |  |  |  |  |